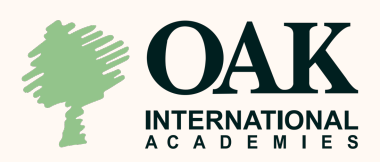

## Aplicación Online

Acordeón para cursos de verano

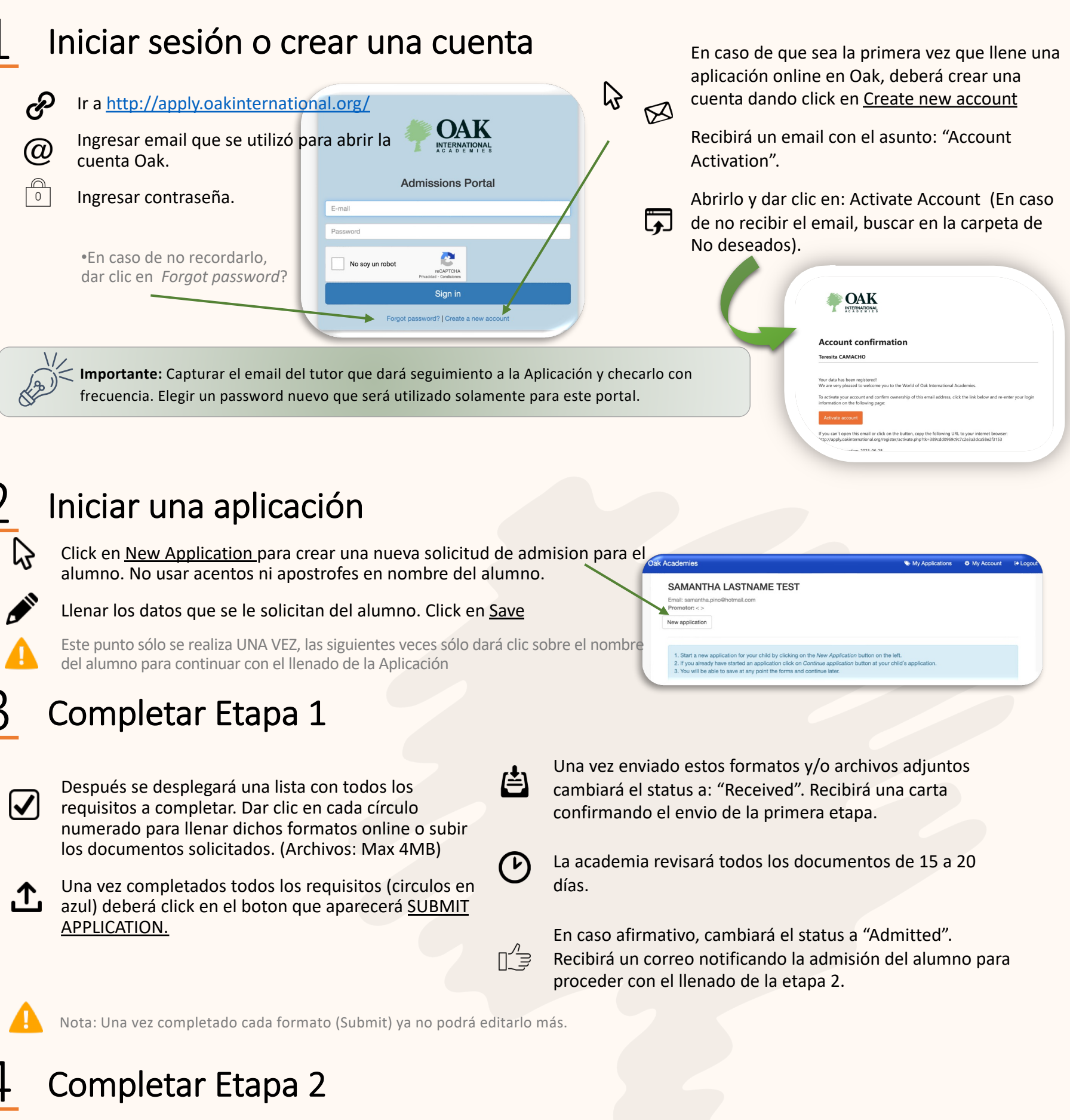

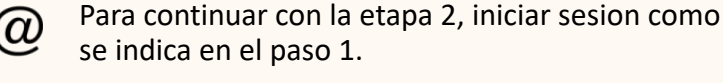

Pago de Booking fee de \$300 (USD,EUR)/\$1,000

(CHF) Una vez completados los requisitos click en el boton que aparecerá SUBMIT APPLICATION

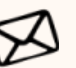

Recibirá un correo "Waiting for confirmation" confirmando que la etapa 2 ha sido completada

La academia revisará y confirmará el pago del Booking fee

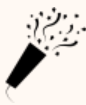

Finalmente recibirá un Email con la "Carta de Aceptación" confirmando el lugar del alumno en la academia.